## 4G OUTDOOR CAMERA VERTICAL & HORIZONTAL TILT

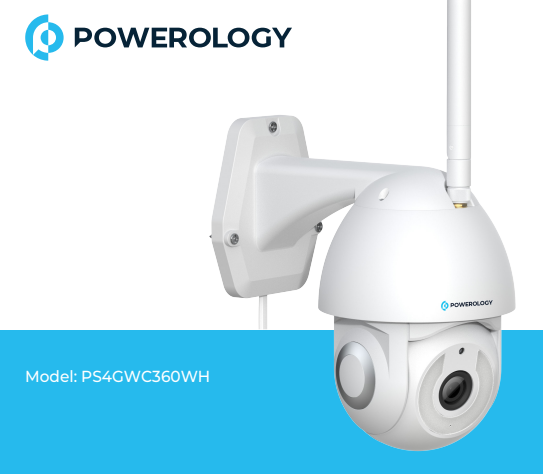

### **Basic Parameters**

Product Name: Smart Camera Pixel: 3.0MP/4.0MP Video Compression: H.264 H.265 High Profile Image Enhancement: Digital Wide Dynamic 3D Noise Reduction Local Storage: MicroTF card Power Input: 12V 1.2 A(Min) Total Power Consumption: 14.4 W (Max) Support Platform: Android/iOS

### Component Description:

Reset Button: Long press "reset" hole 5sec, reset success.

It is recommended to insert 8-128GB high-speed Micro TF card, otherwise it will not be able to store, view historical video and support Important functions such as firmware upgrading.

Packing list: Smart Camera × 1, Manual × 1 Power Adapter × 1,Screw Accessories Package x 1

# Install The Card TF 4G Machine Reset Key SIM reset key Reset ŤF SIM

## Install APP

POWEROLOGY is available for both iOS and Android OS.

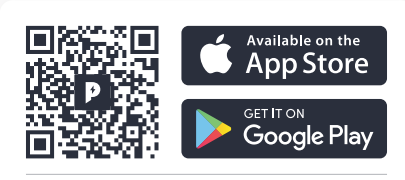

Download APP

## Add The Device-Scan QR code mode

- · Make sure you have 4G and wired internet available.
- · Connect the camera to the power, then system startup completed.
- Open"POWEROLOGY"APP, press the'+' in the upper right corner of the main screen (Figure 01); choose "Security & Video Surveillance", click "Smart Camera" (Figure 02) to add camera; and then click "Next step" (Figure 03);

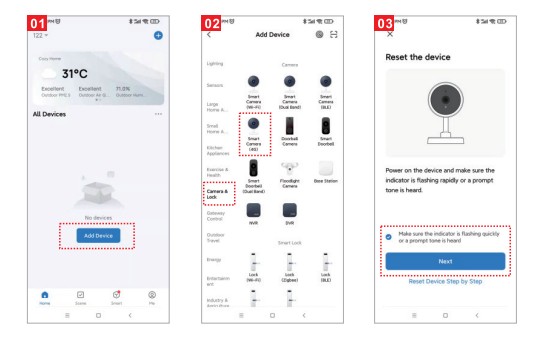

 A QR code will prompt on your screen and you need to scan it with the Smart Camera. (the camera is about 20-30 cm away from the mobile phone lens). Then click "hear the prompt sound" (Figure. 04.

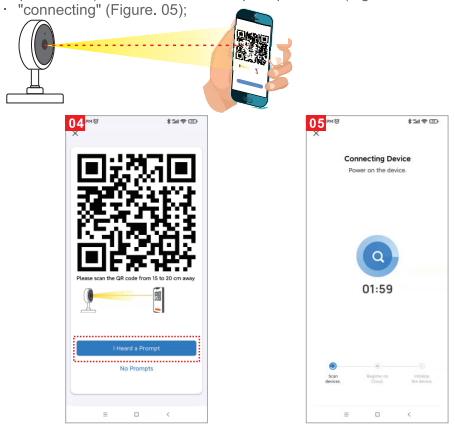

- · connection completed(Figure 06), and click "Done";
- · Then jump to preview interface (Figure 07)
- After closing the device preview interface, the interface returns to the APP home page. At this time, the connected device will appear on the APP home page (Figure 08). Then you can click directly to the device interface to see the monitoring situation without re-adding afterwards.

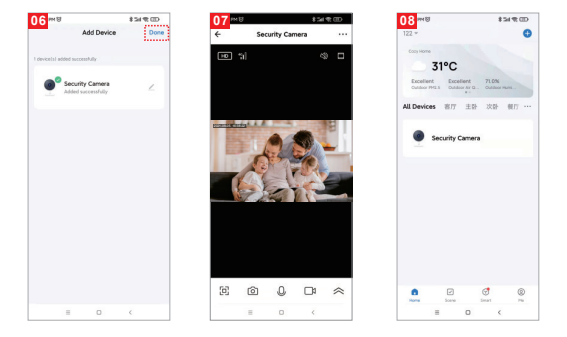

## Matters Need Attention

Try to keep away from the metal space;

Avoid the furniture , microwave oven blocked;

Avoid the space where the audio, video and data lines are wound, and keep the space away from them as large as possible;

Ensure that as close as possible to the coverage of wireless Wi-Fi signals. Switching network environment;

In the new network environment, please press the reset hole about 5 seconds, then connect to the network.

The name and content of the harmful substances in the product

| Part<br>Name                                                  | Harmful Substance |    |    |        |     |      |
|---------------------------------------------------------------|-------------------|----|----|--------|-----|------|
|                                                               | Pb                | Hg | Cd | Cr(VI) | PBB | PBDE |
| shell                                                         | 0                 | 0  | 0  | 0      | 0   | 0    |
| Board                                                         | Х                 | 0  | 0  | 0      | 0   | 0    |
| charger                                                       | 0                 | 0  | 0  | 0      | 0   | 0    |
| annex                                                         | 0                 | 0  | 0  | 0      | 0   | 0    |
| This form is based on the provisions of SJ/T 11364 $_{\rm o}$ |                   |    |    |        |     |      |

This product conforms to RoHS environmental protection requirements. At present, there is no mature technology in the world to replace or reduce the lead content in the electronic ceramics. porcelain, optical glass, steel and copper alloy.

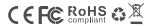

Made in China

f powerology @ powerology.me

hey@powerology.me | www.powerology.me